## **Before You Start:**

You need the names of your incoming and outgoing servers to set up email with a client. Check <u>www.lizardhill.com/emailguides</u> for details.

#### To Use an iPhone/iPad with Your Email

| asti AT&T 3G 4:12 PM O 🖙         | atl AT&T 3G 4:12 PM O 📟                                       | .atl AT&T 3G 4:12 PM O 📟           | .atl AT&T 3G 4:12 PM O 📟           |
|----------------------------------|---------------------------------------------------------------|------------------------------------|------------------------------------|
| Settings                         | Settings Mail, Contacts, Calen                                | Mail Add Account                   | Add Account Other                  |
| Wallpaper >                      | Accounts                                                      | Microsoft <sup>*</sup><br>Exchange | Mail                               |
| General >                        | Add Account >                                                 | 1.1                                | Add Mail Account                   |
| Mail, Contacts, Calendars >      | Fetch New Data Off >                                          | mobileme                           | Contacts                           |
| Phone >                          | Mail                                                          | G <b>™</b> ail                     | Add LDAP Account                   |
| Safari >                         | Show 50 Recent Messages >                                     | YAHOO! MAIL                        | Add CalDAV Account                 |
| iPod >                           | Preview 2 Lines > Minimum Font Size Medium >                  | AOL 🄛                              | Add Subscribed Calendar            |
| Photos >                         | Show To/Cc Label OFF                                          | Other                              |                                    |
| Store >                          | Ask Before Deleting OFF                                       |                                    |                                    |
| .atl AT&T 3G 4:12 PM O 📼         | anii AT&T 3G 4:12 PM O 📼                                      | aati AT&T 3G 4:12 PM O 📼           | II AT&T 3G 10:14 AM 0 72% 🖚        |
| Cancel New Account Save          | Cancel New Account Save                                       | Cancel New Account Save            | Cancel New Account Save            |
| Name Jane Doe                    | IMAP POP                                                      | ІМАР РОР                           | Incoming Mail Server               |
| Address jane@coolexample.com     | Name Jane Doe                                                 | Name Jane Doe                      | Host Name imap.secureserver.net    |
| Password                         | Address jane@coolevample.com Address jane@coolevample.com     |                                    | User Name jane@coolexample.com     |
| Description jane@coolexample.com | n jane@coolexample.com                                        |                                    | Password ••••••                    |
|                                  | Description jane@coolexample.com                              | Description jane@coolexample.com   | Outering Mail Contra               |
|                                  | Incoming Mail Server                                          | Incoming Mail Server               | Outgoing Mail Server               |
|                                  | Host Name pop.secureserver.net Host Name ima                  |                                    | Host Name smtpout.secureserver.net |
|                                  | User Name jane@coolexample.com User Name jane@coolexample.com |                                    | User Name jane@coolexample.com     |
|                                  | Password eeeeeee                                              | Password eeeeeee                   | Password ••••••                    |

- 1. From the Home screen, tap **Settings**.
- 2. On the Settings screen, tap Mail, Contacts, Calendars.
- 3. Tap Add Account....
- 4. Tap Other.
- 5. Tap Add Mail Account.
- 6. Complete the following fields, and then tap, Save.

Name

The name to display on your email.

- Address
- Your email address.
- Password

Your email account password.

- Description
- A description of the email address to display in the email account list on your iPhone.

# 7. Tap IMAP or POP.

NOTE: To use IMAP, your email account with us must support IMAP functionality.

8. Enter your Incoming Mail Server information:

Host Name i.e. *Ihvm02.lizardhill.com* User Name Your full email address. Password Your email account password.

9. Enter your **Outgoing Mail Server** information:

Host Name i.e. *Ihvm02.lizardhill.com* User Name Your full email address. Password Your email account password.

10. Tap Save.

You can **Enable SSL** for more security with your iPhone's email once it's active.

## **To Enable Incoming Email SSL**

| II AT&T 3G 11:22 AM @ 66% 🖚 | II AT&T 3G 11:20 AM @ 67% 🖚    | aali AT&T 3G 10:49 AM @ 68% 🖚   | .atl AT&T 3G 11:58 AM @ 64% 🖚 |
|-----------------------------|--------------------------------|---------------------------------|-------------------------------|
| Settings                    | Settings Mail, Contacts, Calen | Mail jane@coolexample.com       | jane@coolexample.com          |
| General >                   | Accounts                       | Incoming Mail Server            | Sent Mailbox Sent >           |
| Mail, Contacts, Calendars > | jane@coolexample.com           | Host Name imap.secureserver.net | Deleted Mailbox >             |
| Phone >                     | Add Account >                  | User Name jane@coolexample.com  | Deleted Messages              |
| Safari >                    | Fetch New Data Off >           | Password ••••••                 | Remove After one week >       |
| D Messages                  | Mail                           | Outgoing Mail Server            | Incoming Settings             |
| iPod >                      | Show 50 Recent Messages >      | SMTP smtpout.secureserver.net > | Use SSL ON                    |
| 🔎 Photos >                  | Preview 2 Lines >              | Advanced >                      | Authentication Password >     |
| Store >                     | Minimum Font Size Medium >     |                                 | IMAP Path Prefix /            |
|                             | Show To/Cc Label OFF           | Delete Account                  | Server Port 993               |

- 1. From the Home screen, tap Settings.
- 2. Tap Mail, Contacts, Calendars and choose the desired email account.
- 3. Tap Advanced.
- 4. From the Incoming Settings menu, slide Use SSL to ON.
- 5. Tap Server Port and make the following change:

IMAP - **993** POP - **995**  6. Tap **Save**.

## **To Enable Outgoing Email SSL**

| and AT&T 3G 10:18 AM                                                                                      | © 71 % 💶 | .atli AT&T 3G 11:36 AM @ 65% 🖚     |
|----------------------------------------------------------------------------------------------------|----------|------------------------------------|
| jane@coolexample.com SMTP                                                                                 |          | smtp out.secureserver.net          |
| Primary Server                                                                                            |          | Server ON                          |
| smtpout.secureserver.net                                                                                  | On 👂     | Outgoing Mail Server               |
| Other SMTP Servers                                                                                        |          | Host Name smtpout.secureserver.net |
| Off                                                                                                    | >        | User Name jane@coolexample.com     |
| AT&T SMTP Server                                                                                          | On >     | Password ••••••                    |
| Add Server                                                                                                | >        | Use SSL ON                         |
| If mail is unsuccessful using the primary<br>server, it will try the other SMTP servers in<br>succession. |          | Authentication Password >          |
|                                                                                                    |          | Server Port 465                    |
|                                                                                                    |          |                                    |
|                                                                                                    |          |                                    |

- 1. From the **SMTP** menu, tap the primary outgoing server for the account. This will be the server name assigned to your domain.
- 2. Next to Use SSL, tap ON.
- 3. Tap Server Port and change the port to 587.
- 4. Tap Save.

**NOTE:** As a courtesy, we provide information about how to use certain third-party products, but we do not endorse or directly support third-party products and we are not responsible for the functions or reliability of such products. iPhone<sup>®</sup> is a trademark of Apple Inc., registered in the U.S. and other countries. All rights reserved. We are not affiliated with, endorsed or sponsored by Apple or Apple products.